# モバイルアプリ設定手順

以下、モバイルアプリを用いた『多要素認証』の設定手順となります。

※本手順書の説明に用いた各種画像は2020年6月現在に取得のものです。

1. 設定の準備

次の2つの機器を準備してください。

- ・ 多要素認証に用いるスマートフォン(以下、スマートフォンという)
- ・ 多要素認証の設定に用いるパソコン(以下、パソコンという)

#### 2. 設定手順

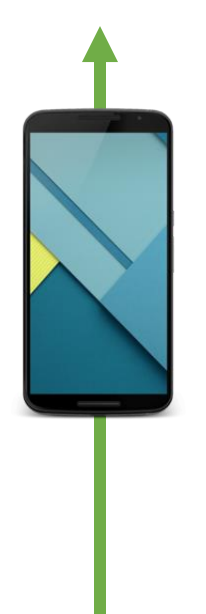

(1) スマートフォンの操作から始めます。

スマートフォンに多要素認証専用の無料アプリ[Microsoft Authenticator](以下、Microsoft Authenticatorという) をインストールします。

スマートフォンの[APP Stor]もしくは[Play Stor]で[Micorosoft Authenticator]を検索し、インストールしてください。 以下、本手順書の説明におけるスマートフォンの画像は、iOSを例に進めます。

| [APP                   | Stor]                                                                                                    |                                                                                                    |
|------------------------|----------------------------------------------------------------------------------------------------|----------------------------------------------------------------------------------------------------|
| ull au 🗢               | 10:24                                                                                                    | •                                                                                                    |
| Q auth                 | enticator 🛛 🕲                                                                                                    | キャンセル                                                                                                    |
| Ô                      | Microsoft Authe<br>仕事効率化<br>★★★★☆ 2700                                                                                                    | entica<br>Ç                                                                                                    |
| Anter 14:37<br>JULIARE | A to the second second se | aut. V NU +<br>E 7072 +<br>Maxandio<br>Masandio<br>Mas |
| ¢                      | Google Authen<br>ユーティリティ<br>★★★☆☆ 682                                                                                                    | <br>開く                                                                                                    |
|                        | tester         ■ 第日システム +                                                                                                    |                                                                                                    |
|                        | 8 😫                                                                                                    | n Q                                                                                                    |

|  | Pr | A 10 10 | Aroodo | 449-12 |
|--|----|---------|--------|--------|
|--|----|---------|--------|--------|

(2) インストール後、[開く]をタップして待機します。

「"Authenticator"は通知を送信します。よろしいですか?」の画面が表示される場合は[許可]してください。

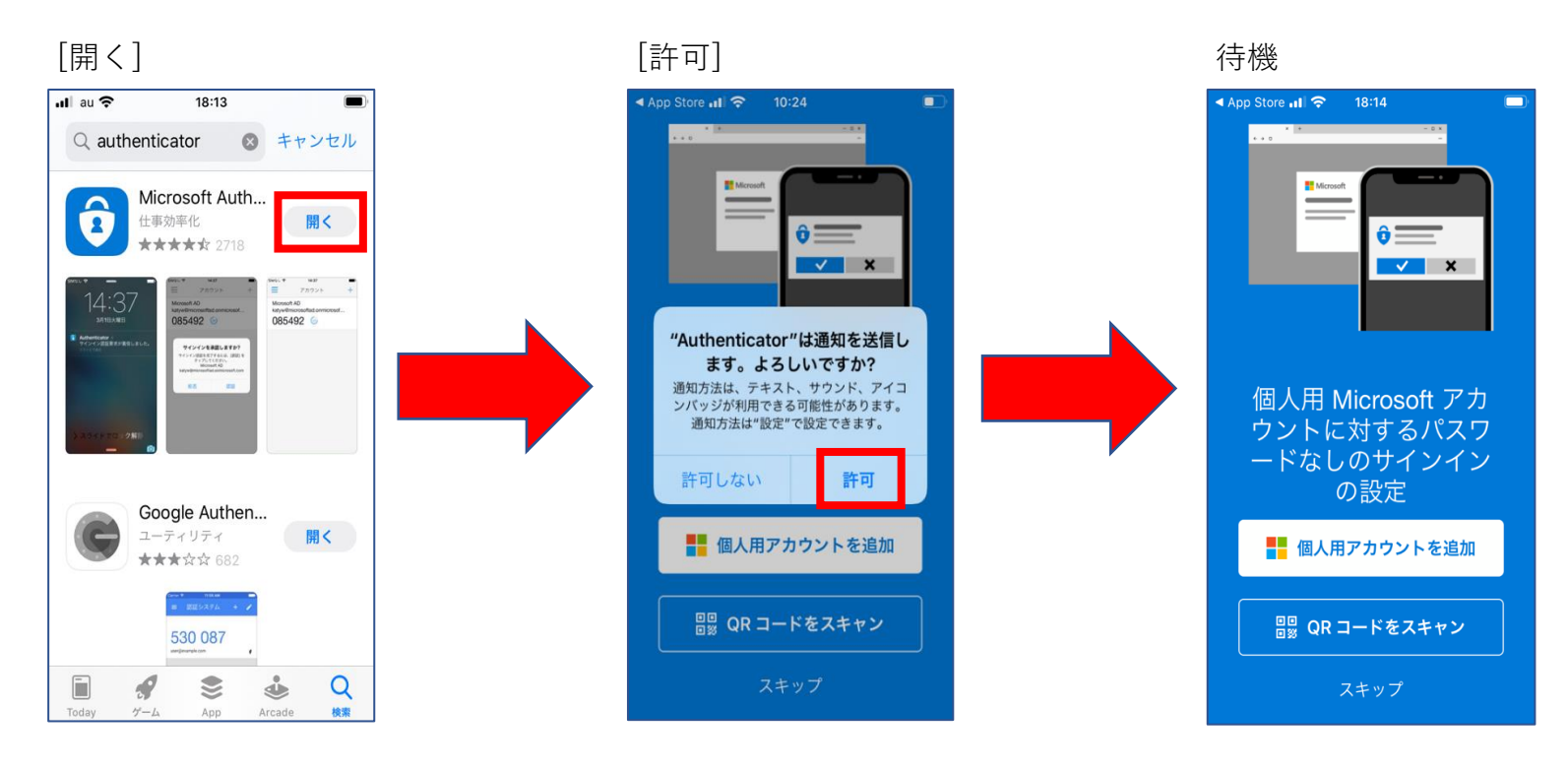

次は、パソコンの操作に移ります。

- (3) パソコンのブラウザ (Google Chrome, Microsoft Edge, Safariなど)から、
   次のURLにアクセスし、[サインイン]の画面を表示させます。
   URL: <u>https://portal.office.com</u>
- (4) [サインイン]画面の入力欄に香川大学の統合認証ID([教職員番号]または[職名]@kagawa-u.ac.jp)
   を入力し[次へ]をクリックします。
   [教職員番号]の入力例) 12345678@kagawa-u.ac.jp
   [職名]の入力例) shokumeixx@kagawa-u.ac.jp

| サイ   | ンイン       |         |        |  |
|------|-----------|---------|--------|--|
|      | @kagawa-u | ı.ac.jp |        |  |
| アカウン | トをお持ちでは   | ない場合、作り | 成できます。 |  |
| アカウン | トにアクセスで   | きない場合   |        |  |
| サインイ | ンオプション    |         |        |  |

(5) [パスワード]の入力欄に前項の香川大学の統合認証IDのパスワードを入力します。

| Microsoft   |           |
|-------------|-----------|
| ← @kagaw    | a-u.ac.jp |
| パスワードの      | 入力        |
|             |           |
| パスワードを忘れた場合 |           |
|             | サイソイソ     |
|             | - 21212   |

(6) [次へ]をクリックします。

| @kag               | gawa-u.ac.jp            |
|--------------------|-------------------------|
| 詳細情報               | が必要                     |
| ご使用のアカウ<br>に情報が必要で | フントを保護するため、組織ではさら<br>です |
| 別のアカウント            | を使用する                   |
| 詳細情報の表示            | Ŧ.                      |

(7) [手順1:ご希望のご連絡方法をお知らせください。]欄にて[モバイル アプリ]を表示のリストから選択し、
 [モバイル アプリをどのような用途で使用されますか?]欄にて[確認のため通知を受け取る]を選択します。
 続いて[セットアップ]をクリックし、QRコードが表示の画面[モバイル アプリケーションの構成]を表示させます。

| Microsoft                                                                               |
|-----------------------------------------------------------------------------------------|
|                                                                                         |
| 追加のセキュリティ確認                                                                             |
| パスワードに電話の確認を追加することにより、アカウントを保護します。 アカウントをセキュリティで保護する方法についてビデオを見る                        |
|                                                                                         |
| 手順 1: ご希望のご連絡方法をお知らせください。                                                               |
| モバイル アプリー・                                                                              |
| - モバイルアプリをどのような田途で使用されますか?                                                              |
|                                                                                         |
| $ \bigcirc $ 催怒コートを使用する<br>これらの聴怒方法を使用するには Microsoft Authon ticator アプリをセットアップオス必要があります |
| $t_{\text{v}}$                                                                          |
|                                                                                         |
|                                                                                         |
|                                                                                         |
|                                                                                         |
|                                                                                         |
|                                                                                         |
| モバイル アプリケーションの構成                                                                        |
| 次の手順でモバイル アプリケーションを構成してください。                                                            |
| 1. Windows Phone、Android、または iOS の Microsoft Authenticator アプリをインストールします。               |
| 2. アノリでアガリントを追加し、「戦場まだは子校アガリント"を逃れします。<br>3. 下の画像をスキャンしてください。                           |
|                                                                                         |
| OB                                                                                      |
|                                                                                         |
|                                                                                         |
| 画像をスキャンできない場合は、アプリケーションに次の情報を入力してください。                                                  |
|                                                                                         |
|                                                                                         |
| アプリケーションに 6 桁のコードが表示されている場合、[次へ] を選択します。                                                |
|                                                                                         |
| 次へ キャンセル                                                                                |
|                                                                                         |

次は、スマートフォンの操作に移ります。

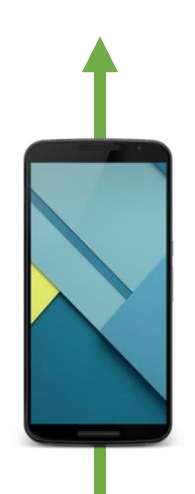

(8) QRコードを読み込むためのカメラを起動します。
 [QRコードをスキャン]をタップします。
 ※カメラの起動の許可画面が表示される場合は、[OK]してください。

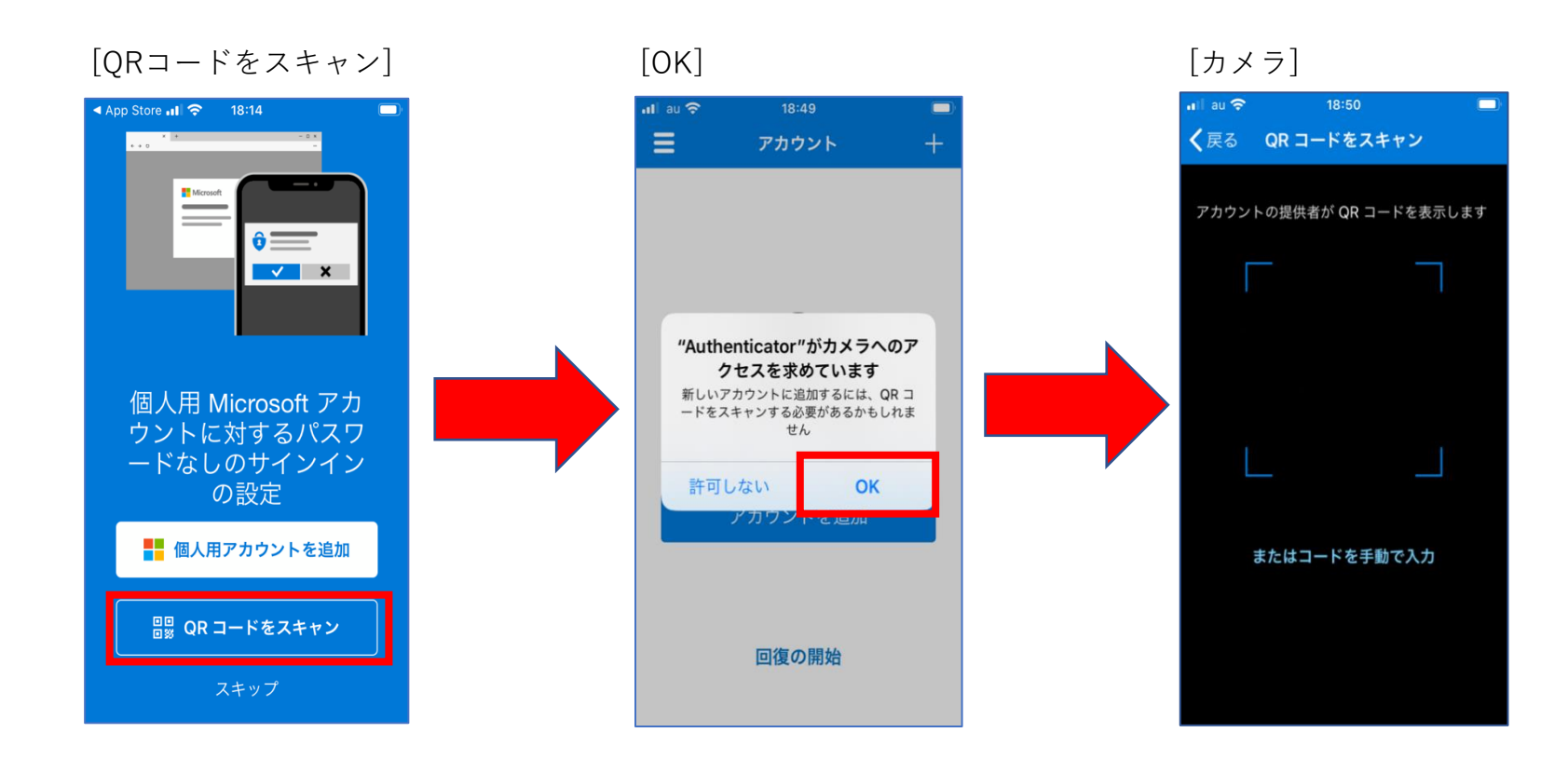

(9) 手順(7)で表示された[QRコード]を読み込みます。読み込みが完了するとアカウントが追加されます。

#### 追加されたアカウントの表示

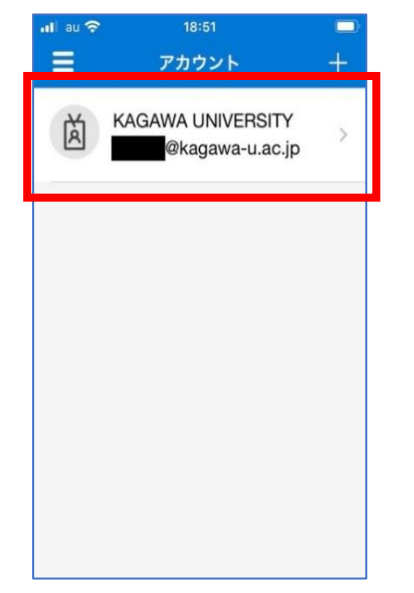

次は、パソコンの操作に移ります。

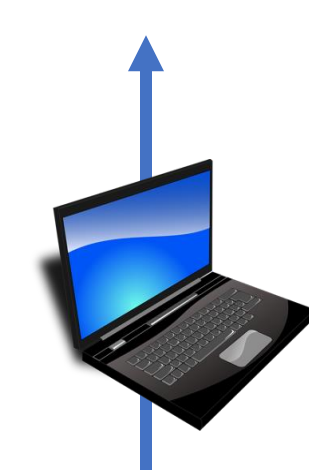

## (10) パソコンの[モバイル アプリケーションの構成]画面にて、[次へ]をクリックします。

| モバイル アプリケーションの構成<br>次の手順でモバイル アプリケーションを構成してください。                          |
|---------------------------------------------------------------------------|
| 1. Windows Phone、Android、または iOS の Microsoft Authenticator アプリをインストールします。 |
| 2. アプリでアカウントを追加し、"職場または学校アカウント" を選択します。                                   |
| 3. 下の画像をスキャンしてください。                                                       |
| QR<br>コード                                                                 |
| 画像をスキャンできない場合は、アプリケーションに次の情報を入力してください。                                    |
| コート:<br>URL:                                                              |
| アプリケーションに 6 桁のコードが表示されている場合、[次へ] を選択します。                                  |
| 次へキャンセル                                                                   |

(11) 少しの時間を置いて[セットアップ]右側に表示の文言が、

「通知と確認コード用にモバイルアプリが構成されました。」へと変わります。 表示が変わったことを確認し、[次へ]をクリックします。

| Microsoft                                                                 |    |
|---------------------------------------------------------------------------|----|
| 追加のセキュリティ確認                                                               |    |
| パスワードに電話の確認を追加することにより、アカウントを保護します。 アカウントをセキュリティで保護する方法についてビデオを見る          |    |
| 手順 1: ご希望のご連絡方法をお知らせください。                                                 |    |
| モバイル アプリ 🗸                                                                |    |
| - モバイル アプリをどのような用途で使用されますか?                                               |    |
| ● 確認のため通知を受け取る                                                            |    |
| ○ 確認コードを使用する                                                              |    |
| これらの確認方法を使用す <mark>ろにけ、Microsoft Authenticator アプリをセットアップする</mark> があります。 |    |
| セットアップ 通知と確認コード用にモバイル アプリが構成されました。                                        |    |
|                                                                           | 次へ |
|                                                                           |    |
|                                                                           |    |

(12) [手順2:こちらからお客様のモバイル アプリケーション デバイスに連絡する]が、画面に表示されていることを確認します。

| Microsoft                                                        |    |
|------------------------------------------------------------------|----|
|                                                                  |    |
| 追加のセキュリティ確認                                                      |    |
| パスワードに電話の確認を追加することにより、アカウントを保護します。 アカウントをセキュリティで保護する方法についてビデオを見る |    |
| 手順 2: こちらからお客様のモバイル アプリケーション デバイスに連絡する                           |    |
| **** デバイスへの通知に応答してください。                                          |    |
|                                                                  |    |
|                                                                  |    |
|                                                                  |    |
|                                                                  | 次へ |
|                                                                  |    |
|                                                                  |    |
|                                                                  |    |

次は、スマートフォンの操作に移ります。

(13) スマートフォンの画面に[サインインを承認しますか?]と表示されます。

[承認]をタップします。

※以後、この操作で『多要素認証』の承認をすることとなります。

[承認]

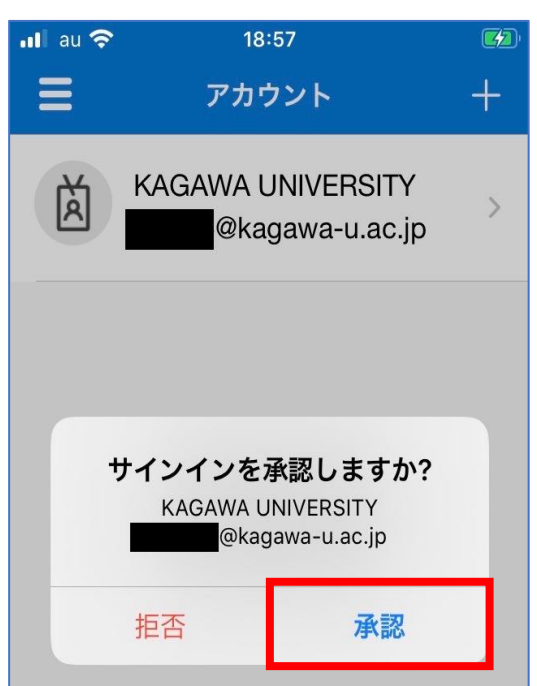

次は、パソコンの操作に移ります。

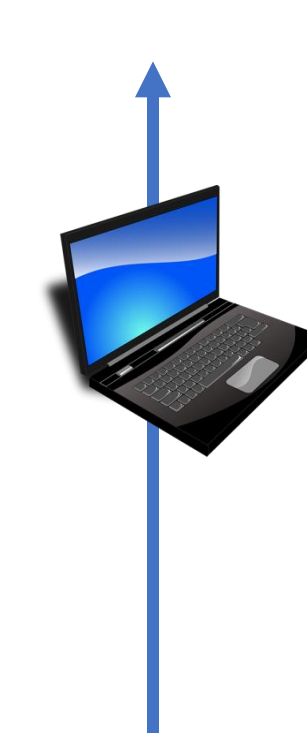

(14) [手順3:モバイルアプリにアクセスできなくなった場合]が画面に表示され、電話番号の設定を求められます。
 画面左側の選択欄から[日本(+81)]を選択し、電話番号を入力の上、[次へ]をクリックします。
 なお、電話番号の最初の"0"(ゼロ)は入力しないでください。
 電話番号の入力例) 087 ⇔ 87,090 ⇔ 90

| 旦加のセキ                         | ュリティ確             | 認          |               |             |            |    |
|-------------------------------|-------------------|------------|---------------|-------------|------------|----|
| スワードに電話の確認                    | を追加することにより、こ      | アカウントを保護しま | す。 アカウントをセキ   | ュリティで保護する方法 | についてビデオを見る |    |
| <b>手順 3: モバイル</b><br>日本 (+81) | アプリにアクセスて<br>~ 87 | できなくなった場   | 合             |             |            |    |
|                               | koning a          |            | -             |             |            |    |
|                               |                   |            |               |             |            |    |
|                               |                   |            |               |             |            |    |
|                               |                   |            |               | 20          |            | 次へ |
|                               |                   |            | 進の委託到会と CMC # | 金が適田さわます    |            |    |

(15) [アプリケーション パスワード]を控え、[完了]をクリックします。

※アプリケーションパスワードは、Thunderbirdを例に、Microsoft社以外のアプリ連携時に必要となります。 外部に漏洩しないよう大切に保管してください。

| Microsoft                                                                                                    |
|----------------------------------------------------------------------------------------------------|
| 追加のセキュリティ確認                                                                                                    |
| パスワードに電話の確認を追加することにより、アカウントを保護します。 アカウントをセキュリティで保護する方法についてビデオを見る                                                                                |
| ステップ 4: 既存のアプリケーションを引き続き使用する                                                                                                    |
| Outlook、Apple Mail、また Microsoft Office などのアプリでは、アカウントの保護のために電話を使用することはできません。これらのアプリを使用するには、職場<br>または学校アカウントのパスワードの代わりに新たなアプリ パスワードを作成する必要があります。 |
| アプリケーション パスワードを作成するには、次へ進んでください:                                                                                                    |
|                                                                                                    |
|                                                                                                    |
| 完了                                                                                                    |
|                                                                                                    |

(16) [サインインの状態を維持しますか?]の画面が表示されます。

ここでは、必ず[いいえ]を選択します。

| Microsoft             |                     |           |
|-----------------------|---------------------|-----------|
| @kagawa               | -u.ac.jp            |           |
| サインイン(<br>か?          | D状態を終               | 隹持します     |
| これにより、サイン<br>ことができます。 | <sup>、</sup> インを求めら | れる回数を減らす  |
| 今後このメッt               | 2ージを表示し             | ない        |
|                       | いいえ                 | <u>はい</u> |

(17) 次のようにOffice365のポータルサイト画面が表示されることで、『多要素認証』によるサインインを確認できます。

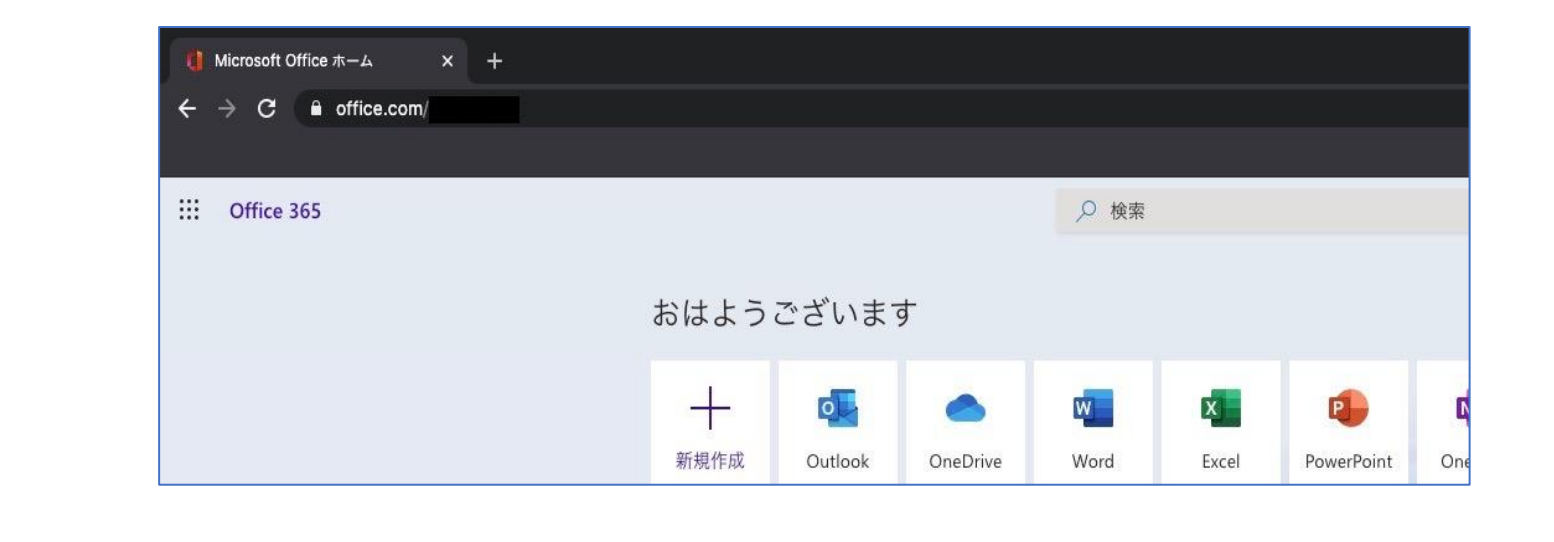

設定は以上となります。

ここまで

以後、該当サービス利用時に手順(13)同様にサインインの承認通知がモバイル宛てに届きます。